## Removing a Student from a Course

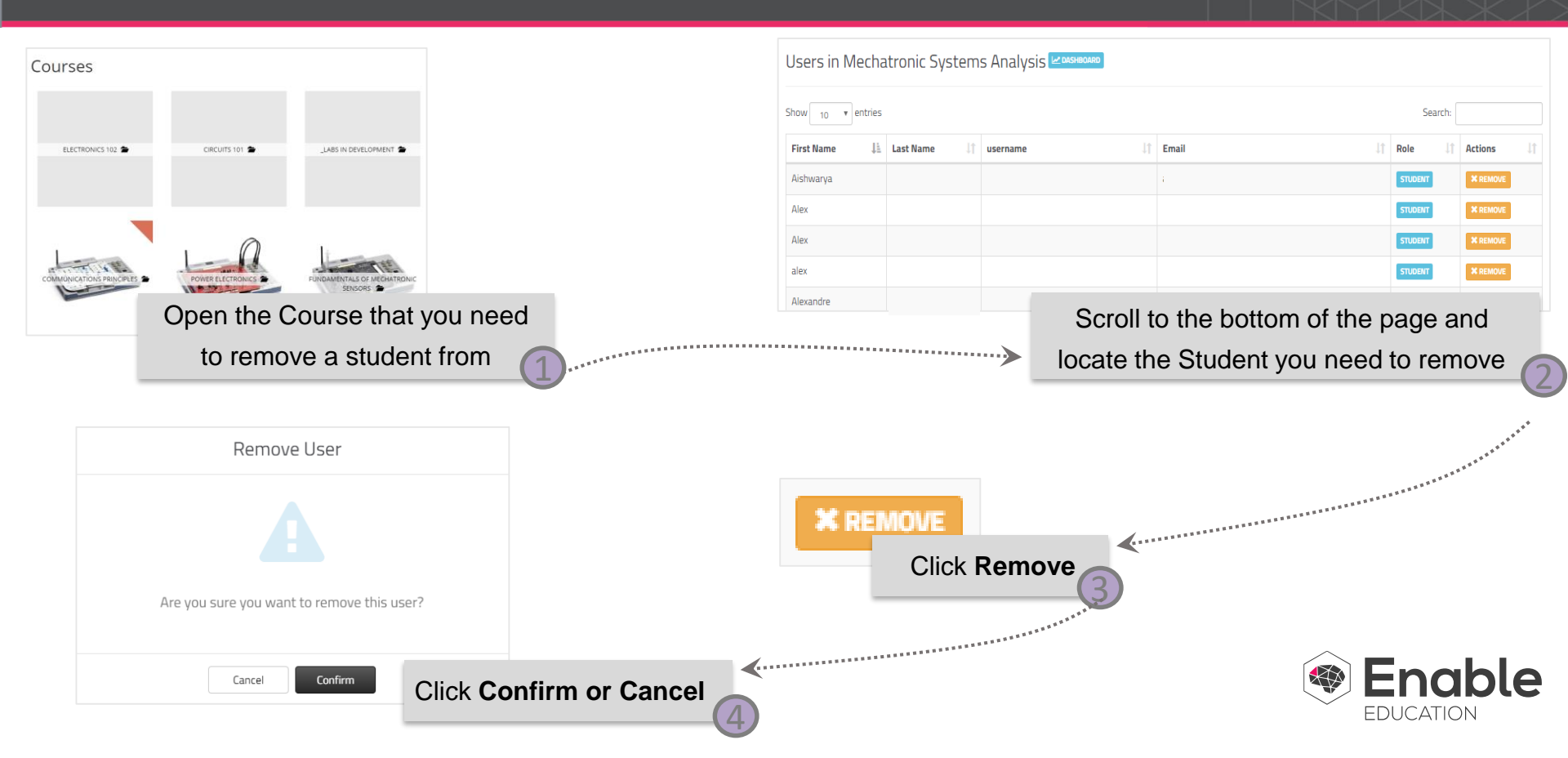